# ايجاد جلوه آب

• فایل های پروژه را از این آدرس دانلود کنید: http://www.sybex.com/go/masteringmaya2015

در گذشته خلق جلوه های باورپذیر آب و مایعات به ترکیبی از شبیه سازی های ذرات و سیالات نیاز داشت. این فرآیند مشکلی بود که عملکرد و واقع گرایی را دچار مشکل می کرد. برای حل این مشکل، مایا Bifrost 2015 را معرفی کرد، موتوری که خصوصا برای جلوه های آب طراحی شده است. مالک قبلی Ratic Matter's Naiad ،Bifrost را بدست گرفت.

#### شبیه سازی مایعات با Bifrost

موتور Bifrost از Maya Fluid و شبیه سازی های ذرات با استفاده از راهگشای FLIP <sup>1</sup> متفاوت است. یک FLIP Solver ترکیبی از انواع است هم خصوصیاتی از سیستم ذرات مایا و هم شبیه سازی سیالات. در نتیجه حجم آب و جلوه های پاشیدن با یک سالور کنترل می شود. در نتیجه، شبیه سازی مایع پایدار و بسیار دقیق است. مایع Bifrost دارای چندین جزء می باشد. در این قسمت توضیحاتی درمورد گره ها و خصوصیات لازم برای شبیه سازی داده شده است:

bifrost گره bifrost ریشه شبیه سازی است. این گره نمایش مایع در ویوپورت را کنترل می کند و رابط بین تمام گره ها و خصوصیات می باشد. گره bifrost بر اساس اندازه کلی مایع، توسط یک جعبه احاطه کننده نمایش داده می شود (تصویر 15.31 راببینید).

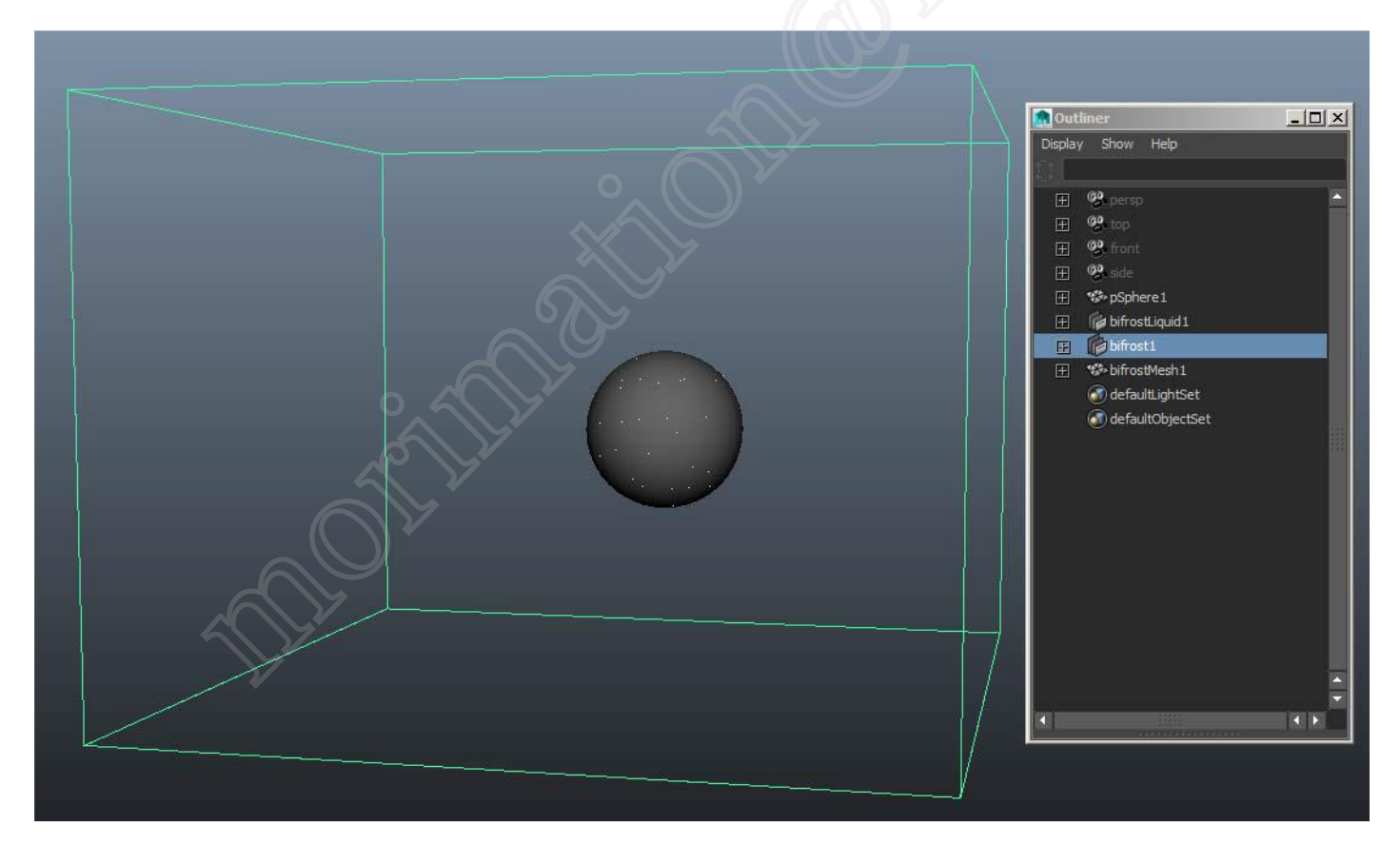

#### تصوير 15.31

همچنان که ابعاد مایع ما تغییر می کند، اندازه گره bifrost هم تغییر می یابد.

Flip Solver <sup>1</sup>

bifrostLiquid این گره، محفظه <sup>2</sup> واقعی مایع است. هر محفظه تنظیمات سالور مخصوص به خود را دارد که به ما اجازه می دهد کنترل مستقلی بر فریم شروع و میدان گرانش (Gravity) داشته باشیم. گره bifrostLiquid جایی است که شما بوسیله آن می توانید وضوح و اندازه voxel مایعات را کنترل کنید (تصویر 15.32 آیکون bifrostLiquid را نشان می دهد).

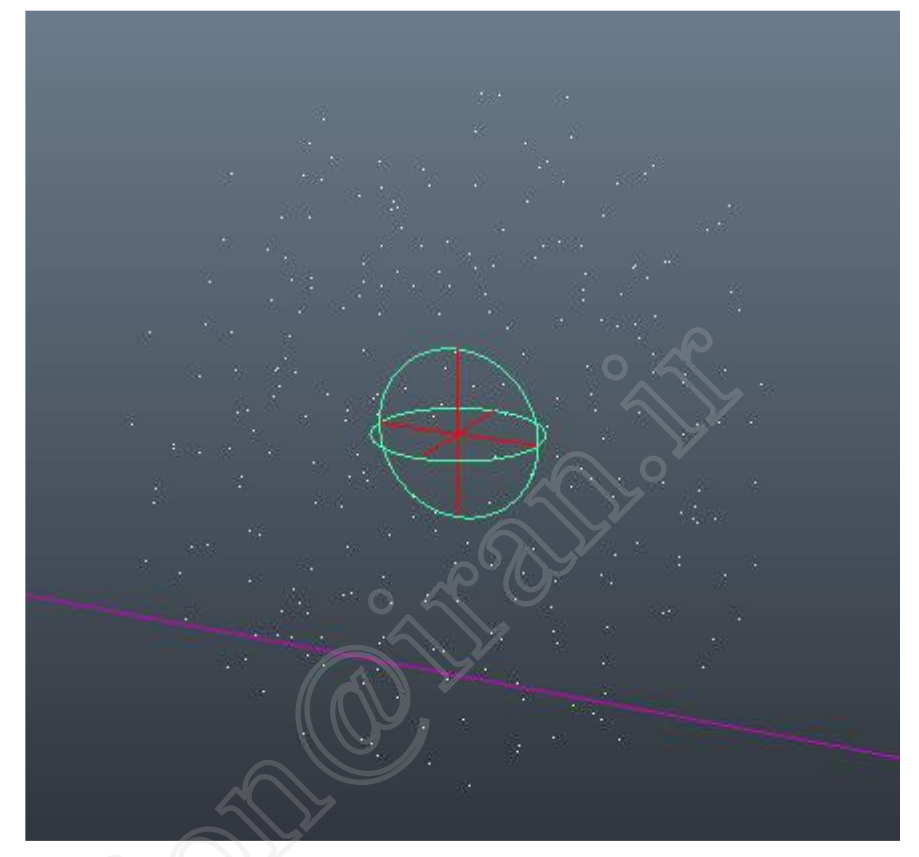

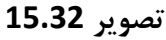

bifrostMesh گره bifrostMesh موجود است پس مایع می تواند به مدل Polygon تبدیل شود. رندر کردن مایعات بعنوان Mesh، به ما اجازه می دهد که به ویژگی های پیشرفته Shading که در شکل voxel یا ذزه به آن دسترسی نداشتیم، برسیم. شما می توانید در هر مقطعی از شبیه سازی از درون گره Mesh ،bifrost را خاموش یا روشن کنید(تصویر 15.33 را ببینید).

| ▼ Bifrost Meshing         ✓ Enable         Droplet Reveal Factor         Surface Radius         1.400          |  |
|----------------------------------------------------------------------------------------------------|--|
| ✓ Enable      Droplet Reveal Factor     Surface Radius     1.400                                               |  |
| Droplet Radius     1.200       Kernel Factor     2.000       Smoothing     3       Resolution Factor     1.000 |  |
| Channel Transfer                                                                                               |  |
| ▶ Render Stats                                                                                                 |  |
| Select Close                                                                                                   |  |

**bifrost emitter** شبیه سازی مایعات بدون emitter میسر نیست. هر شیء پلی گون می تواند یک emitter باشد. وقتی که یک Mesh بعنوان emitter استفاده می شود، یک منوی جمع شونده جدید bifrost، به گره شکل آن اضافه می شود (تصویر 15.34 سایر خصوصیات را نشان می دهد).

| mesh: p                                 | SphereShape 1       | صوير 15.34 |
|-----------------------------------------|---------------------|------------|
| Tessellation Attribute                  | s                   |            |
| Mesh Component Disp                     | play                |            |
| Mesh Controls                           |                     | $\bigcirc$ |
| Tangent Space                           |                     | 0 45       |
| Smooth Mesh                             |                     |            |
| Displacement Map                        |                     | - Sec      |
| Render Stats                            |                     |            |
| Object Display                          |                     |            |
| mental ray                              |                     |            |
| Node Behavior                           |                     |            |
| DIIFOSL                                 |                     |            |
| Liquid Emission                         |                     |            |
|                                         | ✓ Enable            |            |
|                                         | Continuous Emission |            |
| <ul> <li>Conversion</li> </ul>          |                     |            |
| Thickness                               | 0.000               |            |
| Mode                                    | Solid -             |            |
| <ul> <li>Physical Attributes</li> </ul> |                     |            |
| Density                                 | 1000,000            |            |
| Expansion Rate                          | 0.000               |            |
| <ul> <li>Artistic Attributes</li> </ul> |                     |            |
| Stickiness Strength                     | 0.000               |            |
|                                         |                     |            |

شبیه سازی با Bifrost نیاز به زحمت زیادی ندارد چون سالور تمام جزئیات حرکت مایع را اعمال می کند. بعلاوه، Bifrost بصورت مالتی ثرد محاسبه می شود و می تواند از مزایای کامل سخت افزار کامپیوتر شما استفاده کند. تمرین زیر شما را با فرآیند ایجاد شبیه سازی مایعات Bifrost آشنا می کند.

- از فولدر chapter15\scenes، صحنه pool\_v01 را باز کنید. صحنه حاوی یک دایو (سکوی شیرجه)، یک rontainer، یک توپ و یک استخر می باشد. استخر در لایه ای قرار دارد که نمایانی آن خاموش است. توپ یک جسم سخت است و به منظور سقوط در استخر طراحی شده است.
- 2. محفظه را انتخاب کرده و Bifrost ➤ Create Liquid را انتخاب کنید. محفظه پر از مایعی شده که با ذرات نقطه ای نمایش داده می شود (تصویر 15.35 را ببینید).

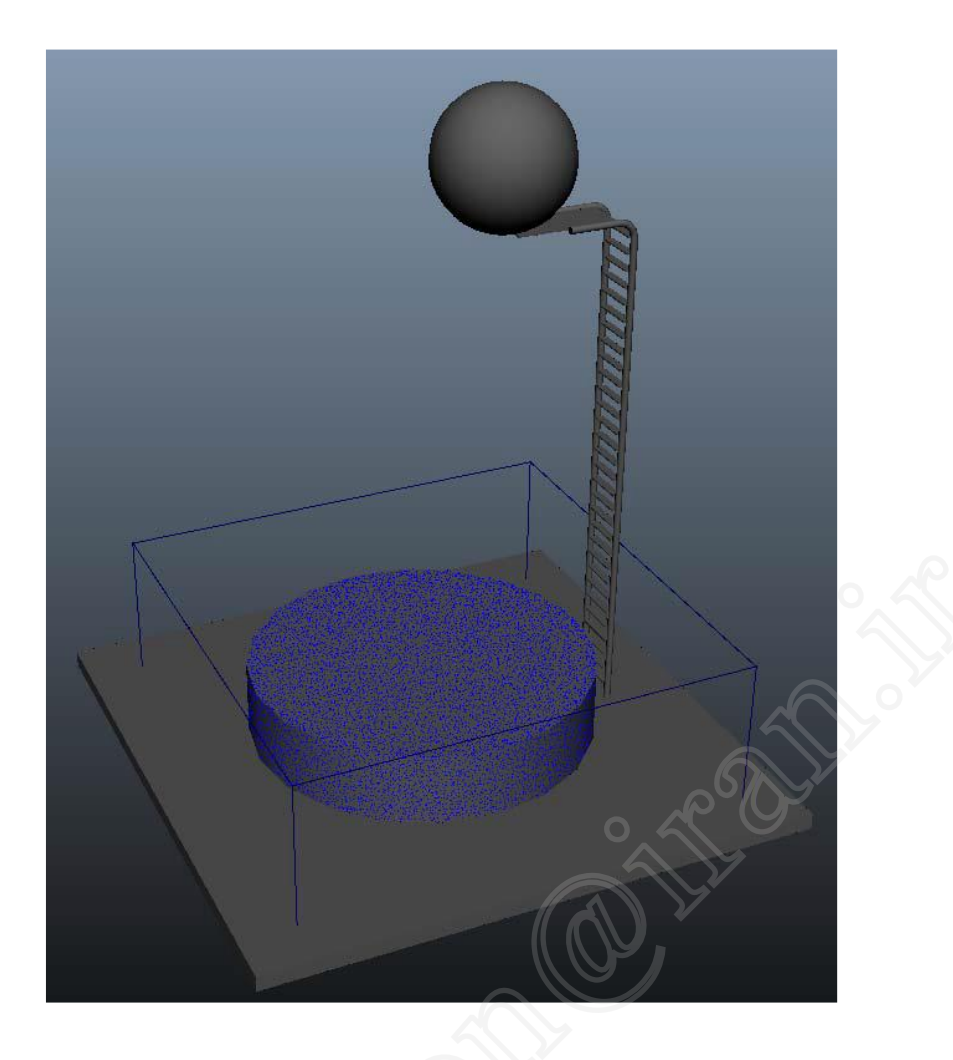

تصوير 15.35

### نمایش مایعات

شما می توانید نحوه نمایش مایعات را از طریق گره شکل بایفروست تغییر دهید. دو انتخاب اولیه وجود دارد: ذرات و واکسل. امکان انتخاب همزمان یکی یا هردو اینها وجود دارد. شما می توانید خصوصیاتی مثل کانالهای point size و color را تغییر دهید.

- د. نمایانی لایه CONTAINER را خاموش و لایه POOL را روشن کنید.
- 4. باید برخورد مایع بین استخر، زمین و توپ صورت گیرد. در حالیکه bifrost1 انتخاب شده است با پایین نگهداشتن کلید shift استخر، (می در می کنید در حال مدل ها به مایع برخورد می کنید. (مین و توپ را انتخاب کنید. حالا مدل ها به مایع برخورد می کنید.
- 5. Bifrost1 را انتخاب کنید. به نوار سبز رنگ موجود در تام لاین در فریم 1 توجه کنید. دکمه Play را کلیک کنید. دو چیز رخ میدهد: اول اینکه انیمیشن بر اساس مقادیر موجود در تایم لاین اجرا می شود. همچنانکه انیمیشن درحال اجراست، یک نوار زرد رنگ تایم لاین را پر می کند. این نوار فریم های کش نشده شبیه سازی مایع را مشخص می کند. مورد دوم اینکه مایع شروع به کش می کند. فریم های کش شده در تایم لاین با نوار سبز، که با نوار زرد همپوشانی دارد، نشان داده می شود. اگر اجرای انیمیشن (Playback) به حالت های کش شده در تایم لاین با نوار سبز، که با نوار زرد همپوشانی دارد، نشان داده می شود. اگر اجرای انیمیشن (Playback) به حالت پیوسته (در تایم لاین با نوار سبز، که با نوار زرد همپوشانی دارد، نشان داده می شود. اگر اجرای انیمیشن (Continuous) به حالت پیوسته (Stop می در در عایم پایین سمت راست رابط کاربری، کلیک کنید. در اینجا پیشرفت شبیه سازی به نمایش درآمده است (تصویر 15.36).

|          | Interest beforettingent       Interestingent       Interestingent |
|----------|----------------------------------------------------------------------------------------------------|
| 37.2 (ps | Select Law? Alt-Sales Carry Tall<br>104:02 Fee Tet Tet et P F1 F1 F1<br>2001 200.00 200.00 Pit-Area Layer Int Character Set                                                                                                    |
|          |                                                                                                    |

شبیه سازی های مایعات در کش موقت (scratch cache) ذخیره می شوند. این امر به شما اجازه می دهد تا شبیه سازی را با سرعت فریم مناسب تماشا کنید. وقتی یکی از گره های بایفروست را تغییر می دهید، کش موقت حذف می شود. با اجرای شبیه سازی، یک کش موقت جدید ایجاد می شود. ایجاد تغییر در جسم ثانویه، مانند برخورد کننده (Collider)، سبب نمی شود که کش موقت حذف شود. شما بطور دستی می توانید با انتخاب Flush Scratch Cache کش موقت را پاک کنید.

6. در اثنای شبیه سازی، بخشی از مایع بر روی شیئ زمین می پاشد و در فضای خالی جریان می یابد. تصویر 15.37 مایعات را در فریم 210 نشان می دهد.

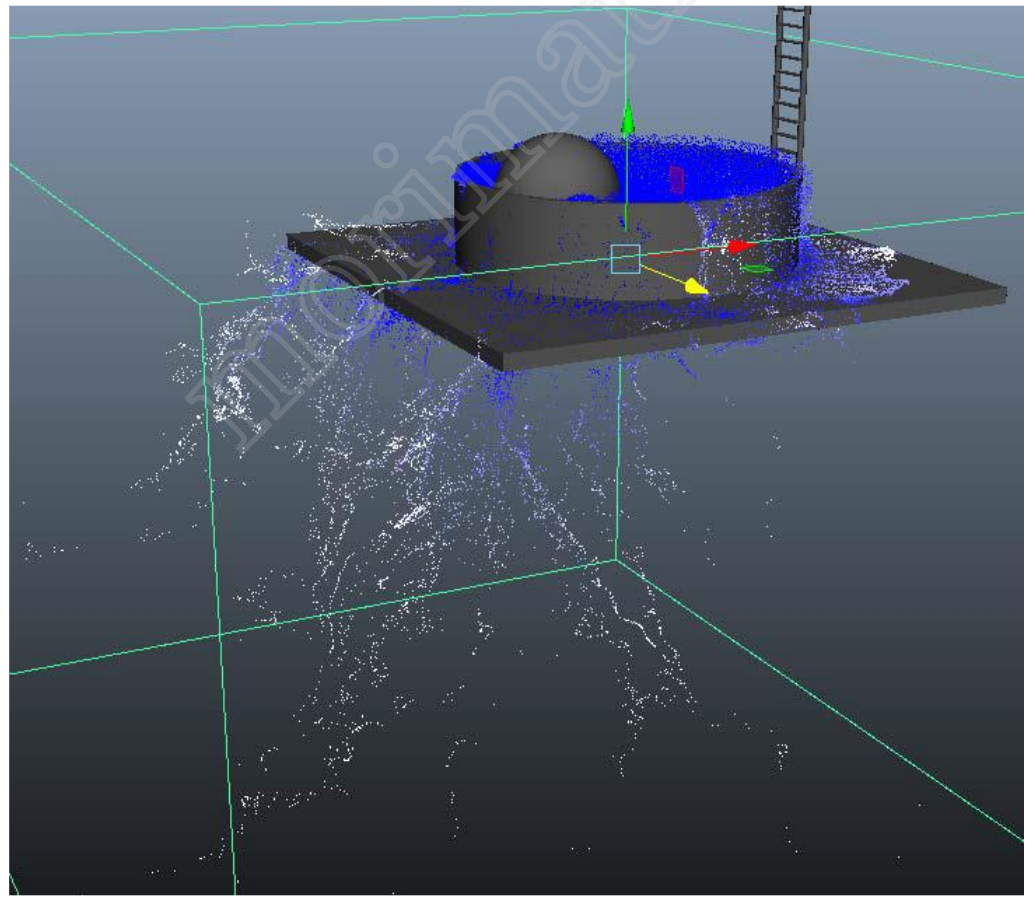

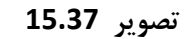

7. bifrostKillplane1 را بصورت یکنواخت به 22 واحد تغییر مقیاس دهید و آنرا به 1- در راستای محور Y جابجا کنید. اندازه واقعی kill plane مهم نیست. افزایش اندازه آن سبب می شود که آنرا به آسانی دید و انتخاب کرد. دکمه Play را کلیک کنید تا کش موقت از نو ایجاد شود. تصویر 15.38 نتیجه کار را در فریم 210 نشان می دهد.

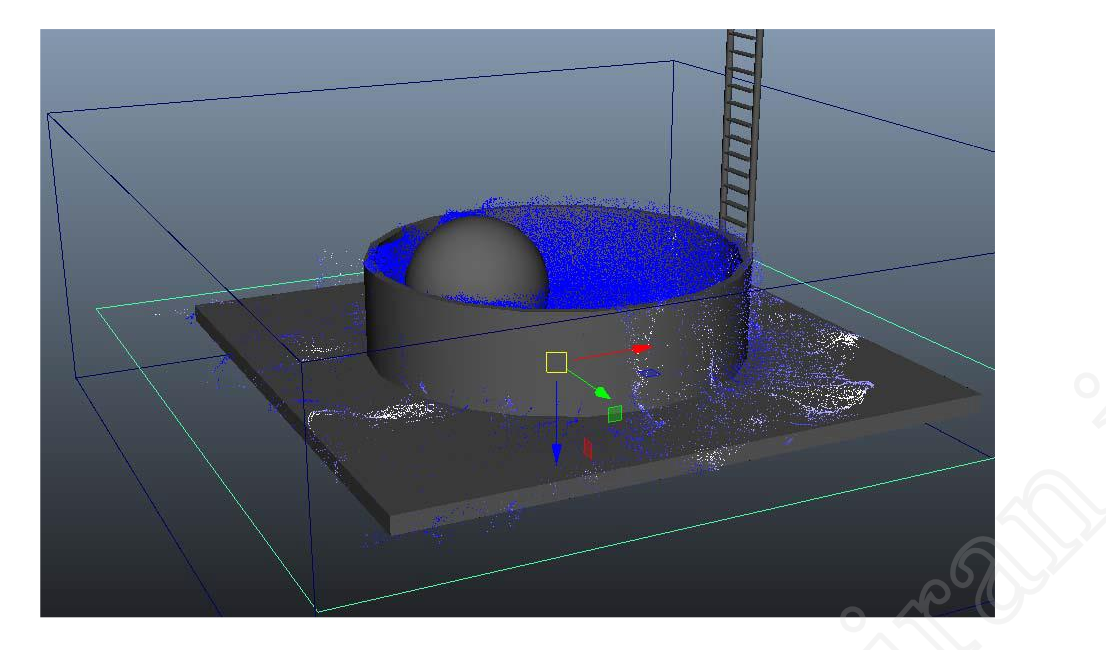

8. اندازه استخر آب بسیار بزرگ به نظر می رسد. شما می توانید اندازه voxel را به منظور افزایش وضوح (Resolution) مایع، زیاد کنید. با انجام این کار بطور موثری اندازه مایع را کاهش می دهیم. به فریم 1 رفته و bifrostLiquid1 را انتخاب کنید. در باکس کانال ها (Channel Box)، Master Voxel Size را به 0/2 تغییر دهید. بسته به سرعت کامپیوتر تان کم کردن اندازه Voxel، ممکن است ساعت ها طول بکشد تا اعمال شود.

### فريم شروع Solver

تصوير 15.38

اگر می خواهید تغییراتی در شبیه سازی اعمال کنید، فریم جاری شما باید به فریم شروع solver تنظیم گردد. بطور پیش فرض این فریم، فریم 1 می باشد. شما می توانید فریم شروع را در زیر قسمت Liquid Solver Attribute در گره bifrostLiquidContainer تغییر دهید.

9. با کم کردن اندازه voxel، مایع در برابر نیروهای وارد بر آن واکنش پذیرتر می شود. در این مورد، این بدان معناست که افتادن توپ سبب بیشتر پاشیده شدن مایع می شود. این همیشه منجر به نتیجه دلخواه نخواهد شد. جهت رسیدن به نتیجه مورد نظر، می توانید گرانش را زیاد کنید. Gravity Magnitude را به 17/6 تغییر دهید. (تصویر 15.39 را ببینید.)

| <ul> <li>Resolution</li> </ul> |          |        |       |  |  |
|--------------------------------|----------|--------|-------|--|--|
| Master Voxel Size              | 0.200    |        |       |  |  |
| Liquid Solver Attributes       |          |        |       |  |  |
|                                | 🗸 Enable |        |       |  |  |
| Start Frame                    | 1        |        |       |  |  |
| Gravity Magnitude              | 17.600   |        |       |  |  |
| Gravity Direction              | 0.000    | -1.000 | 0.000 |  |  |

تصوير 15.39

## اندازه Bifrost

شبیه سازی مایعات در بایفروست براساس "متر" اندازه گیری می شود. مایا از "سانتی متر" بعنوان واحد اندازه گیری پیش فرض استفاده می کند. بنابراین 1 cm بعنوان 1 m توسط راهشگای بایفروست دیده می شود. تمرین خوبی است که این نسبت را حفظ کنید و محیط خودتان را براساس این تبدیل بسازید. بعدا می توانید گرانش را جهت مطابقت تنظیم کنید.

- 10. در عوض استفاده از کش موقت، یک فایل کش دائم ایجاد کنید. این کار از هر گونه از دست رفتن تصادفی کش ممانعت خواهد کرد. گزینه Bifrost ➤Compute and Cache To Disk را انتخاب کنید.
- 11. دایرکتوری کش را انتخاب کنید و به کش یک اسم تخصیص دهید. محدوده کش را مشخص کنید و دکمه Create را کلیک کنید.
  - 12. صحنه را با نام pool\_v02.ma ذخيره كنيد.

جهت دیدن نسخه ای از صحنه تا به این مرحله، صحنه pool\_v02.ma را از پوشه chapter15\scenes باز کنید.

#### سایه زنی<sup>3</sup> مایعات بایفروست

شما می توانید به دو صورت شبیه سازی مایعات را رندر کنید. روش پیش فرض، رندر کردن Voxel است. این مشابه روشی است که مایا Fluid را رندر می کند. همانند Maya Fluid شما می توانید داده های شبیه سازی را به یک مش پلی گون تبدیل کنید. گره های مش بهمراه مایع ایجاد می گردند، بنابراین تبدیل مجزا نیازی نیست. در هر مرحله ای می توانید مش را فعال کنید.

به مایع بایفروست بطور خودکار یک سایه زن تخصیص داده می شود. متریال مایع مشابه سایه زن mia\_material منتال ری می باشد. فعال کردن گزینه mesh مایع به شما اجازه می دهد تا از مزیت کامل خصوصیات سایه زن و تکنیک های مختلف رندرینگ بهرمند شوید. نمونه زیر به شما مراحلی را نشان می دهد که می توانید یک مایع با نمای واقعی رندر کنید.

- 1. با صحنه مرحله قبل ادامه دهید یا از پوشه chapter15\scenes صحنه pool\_v02.ma را باز کنید.
- Difrost1 را انتخاب کنید. در چنل باکس گزینه Mesh Enable را به On تغییر دهید. یک مش پلی گون ایجاد می شود که با حجم ذرات منطبق است.

وقتی که گزینه مش روشن است، شبیه سازی کندتر اجرا می شود. اما مایع ما باز هم کش شده است. این بدان معناست که شما می توانید فریم ها را رد کنید تا نتیجه مش را ببینید.

- ... به فريم 90 برويد. مش آپديت خواهد شد. اما توپ هنوزهم بعنوان يک شبيه سازی بولت کش نشده است (تصوير 15.40).
  - 4. لایه ای بنام BIFROST ایجاد کنید. bifrost1 را اضافه کرده و لایه را خاموش کنید.
- 5. درحالیکه bifrost1 همچنان در انتخاب است، Meshing Surface Ratio را به 1 تغییر دهید. شعاع سطح کوچکتر، باعث کاهش حجم مش پلی گون می شود (در این مورد، به آب جزئیات بیشتری میدهد.). تصویر 15.41 را با 15.40 مقایسه کنید.

Shading <sup>3</sup>

تصوير 15.40

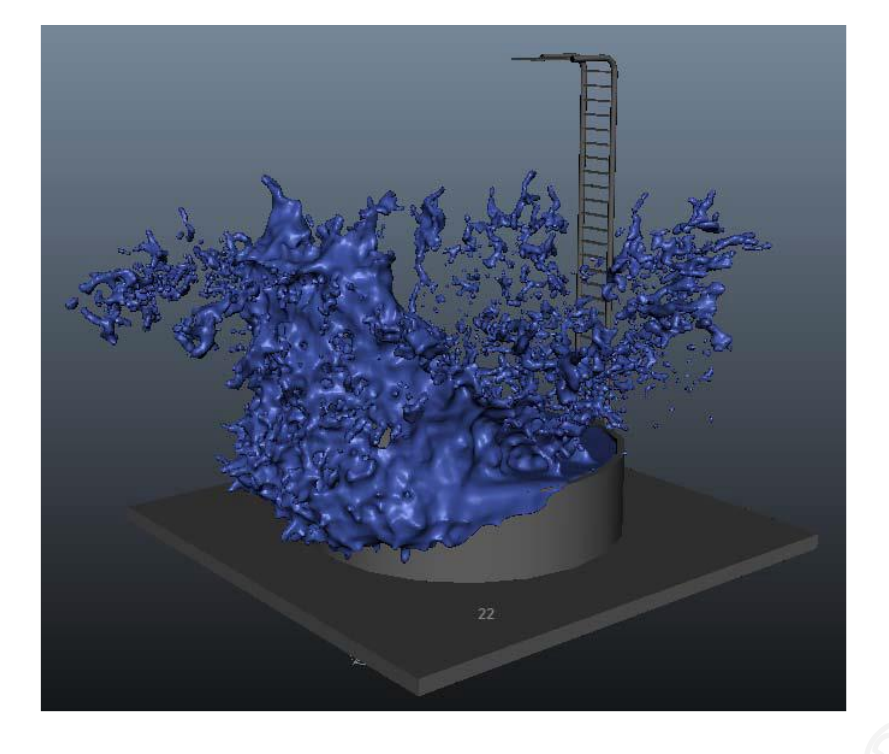

- 6. Hypershade را باز کرده و bifrostLiquidMaterial1 را انتخاب کنید. Attribute Editor آن را باز کنید.
- 7. متریال مایع از نظر طراحی مشابه mia\_material shader است. بیشتر مقادیر پیش فرض متریال مایع، برای ظاهر قابل قبول آب اعمال شده است. منوی بازشدنی Reflection را باز کنید. Reflection Color سفید خالص و Reflection Weight به 1 تنظیم شده است. این تنظیمات خوب هستند اما صحنه ما فاقد محیطی(Environment) است که آنرا منعکس کند.

دوربین Perspective را انتخاب کرده و Attribute Editor آنرا باز کنید. سربرگ (perspShape (Tab را انتخاب کرده و منوی بازشدنی Environment را باز کنید. رنگ پیش زمینه را به آبی آسمانی تغییر دهید. جهت دیدن انعکاس آبی آسمانی در آب، یک رندر آزمایشی بگیرید (تصویر 15.42).

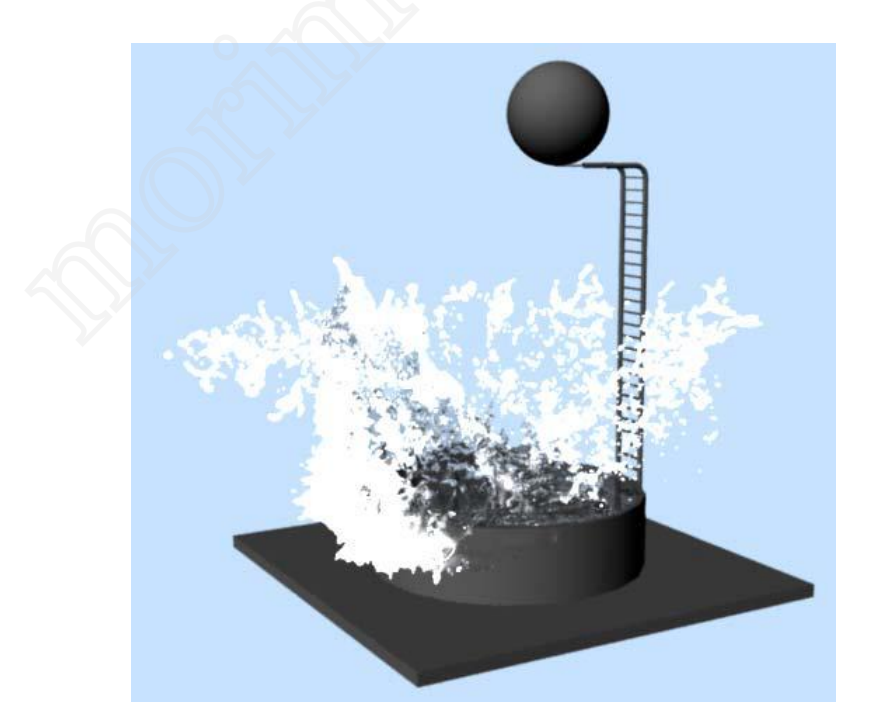

تصوير 15.42

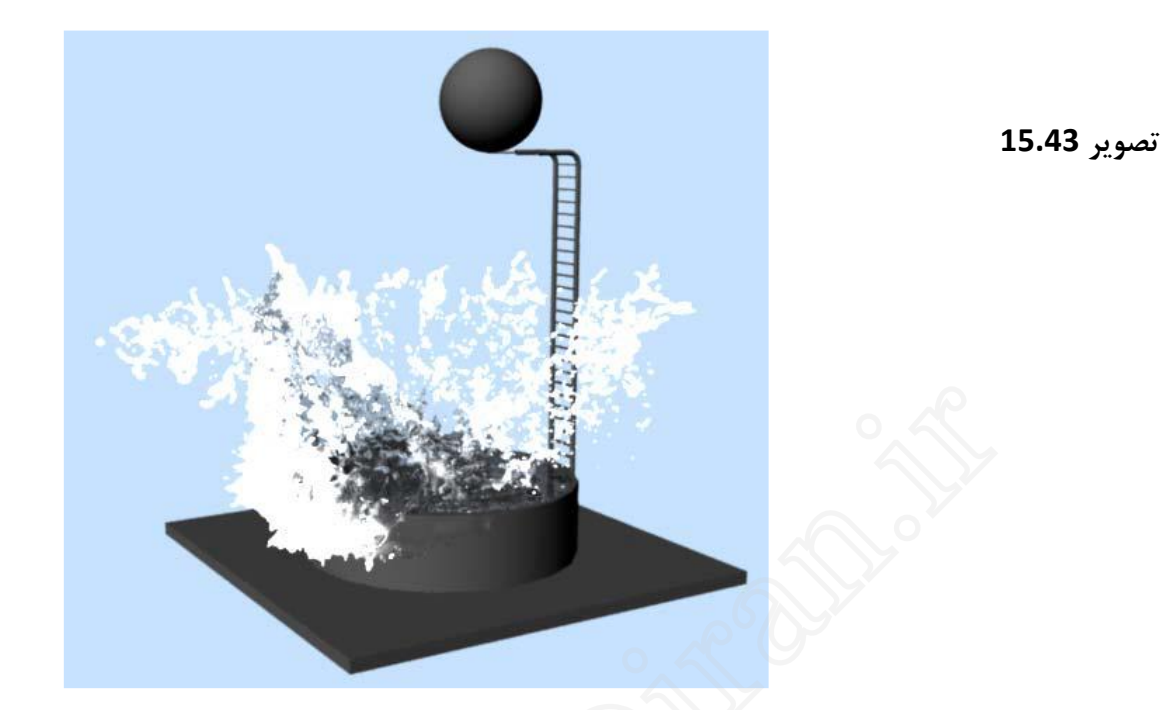

- 9. قسمت mental ray و بعد از آن قسمت Advanced Refraction را باز کنید. Max Distance را انتخاب کرده و مقدار آنرا 10 قرار دهید. به کار بردن حداکثر فاصله برای شکست نور سبب مش یود تا آب در مقدار فاصله (distance) از بی رنگی به سیاه تغییر کند.
  - 10. گزینه Use Color At Max Distance را انتخاب کنید. افزودن رنگ به آب، به مایع عمق بصری بیشتری می دهد. برای تنظیم مقدار رنگ، پارامترهای زیر را اعمال کنید:

Hue: 200.0

Saturation: 0.298

Value: 0.146

11. وقتی که آب پخش می شود، کف کرده و نور بیشتری را منعکس می کند. ما این را بعنوان کف می شناسیم. درحال حاضر جلوه کف خیلی زیاد است و آب سفید می شود. منوی Foam Remap را باز کنید. با کم کردن آخرین کلید در گراف Foam Weight Remap را باز کنید. با کم کردن آخرین کلید در گراف Remap را کاهش دهید. تصویر 15.44 آب را با خصوصیات کف جدید نشان می دهد.

# نگاشت مجدد کانالهای رنگ

متریال مایع بایفروست به شما اجازه می دهد تا یک رنگ یکدست را به یک شیب رنگ (ramp) تغییر دهید. مقادیر color ramp توسط کانالهای velocity و vorticity شبیه ساز مایع کنترل می شود.

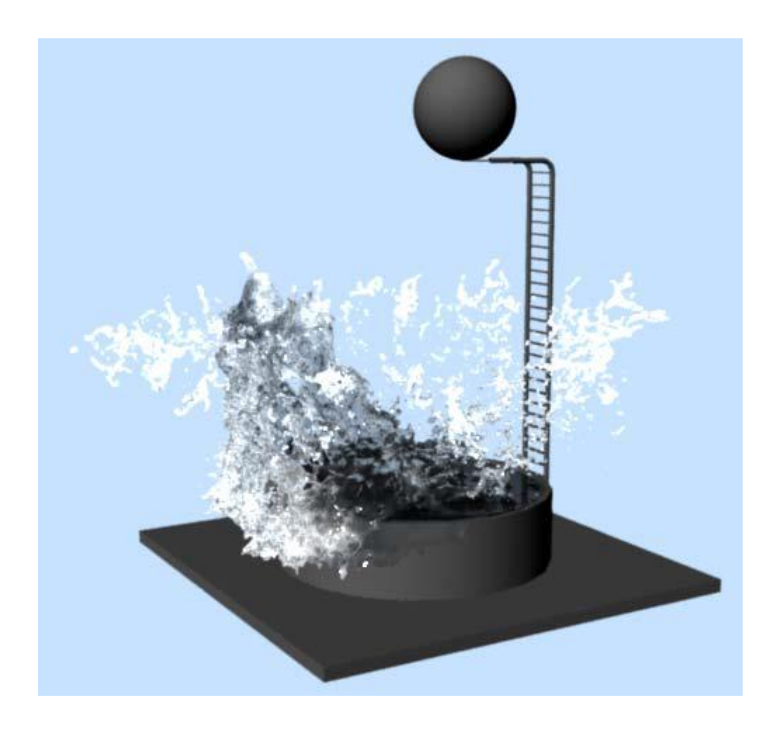

تصوير 15.44

12. آب خیلی شفاف است اجازه دهید آن را آبی رنگ کنیم. منوی Diffuse Remap را باز کنید. گزینه Diffuse Color Remap را غیرفعال کنید. غیرفعال کردن این گزینه، رنگ یکدست نشان داده شده برای Diffuse Color را به حالت اول بر می گرداند. تصویر 15.45 نمای نهایی آب را نشان می دهد.

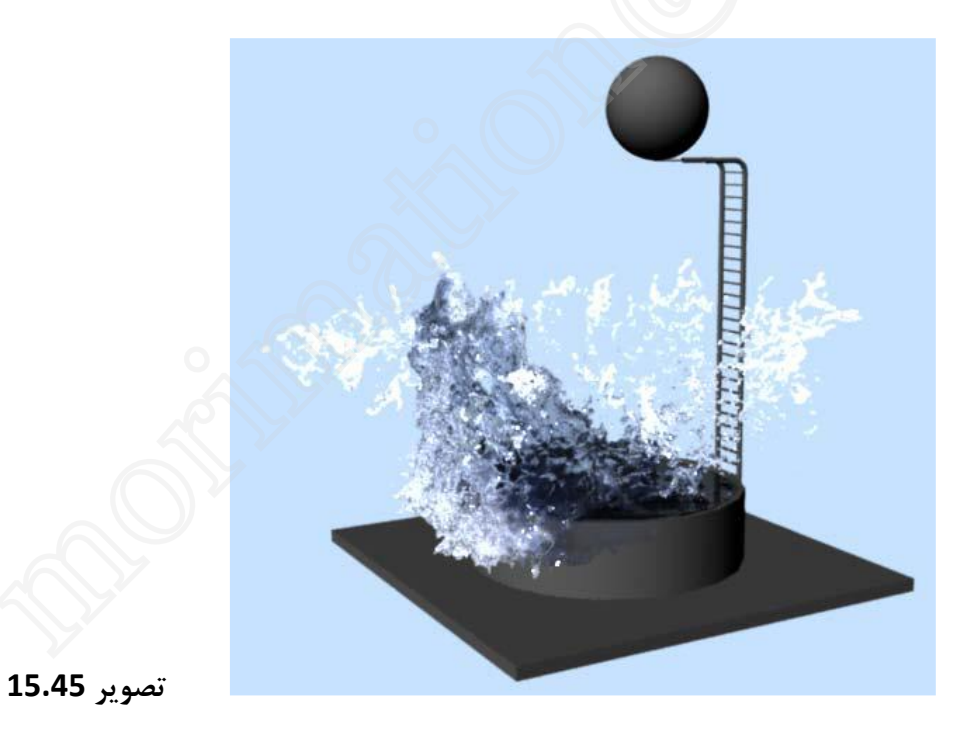

13. صحنه را با نام pool\_v03.ma ذخيره كنيد.